①設定アプリをタップ(押す)します。

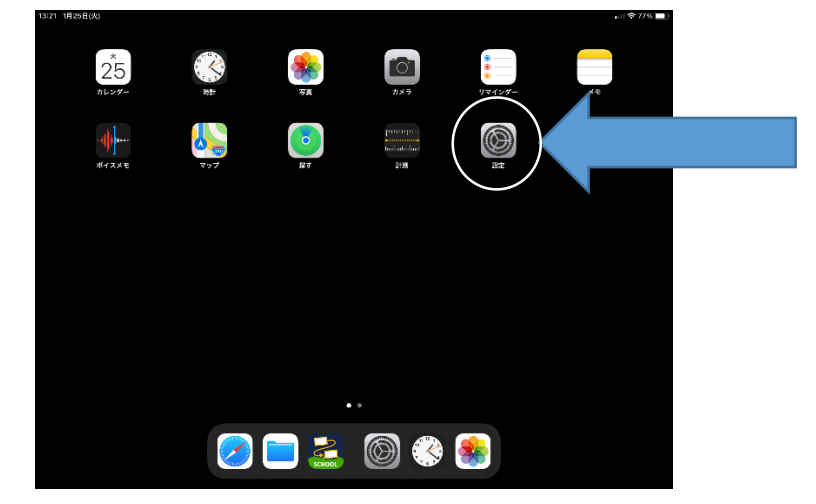

②「Wi-Fi」をタップします。

| 13:22 1月25日(火)                                                                                                    | Wi-Fi                                                    | nii 43 77% 🔜 |
|----------------------------------------------------------------------------------------------------|----------------------------------------------------------|--------------|
| 設定                                                                                                    |                                                          | _            |
|                                                                                                    | Wi-Fi                                                    |              |
| このPadは同時の教育委員会によって基理管理されて<br>います。デバイスの絵集に関する詳しい時報…                                                                                                    |                                                          |              |
|                                                                                                    | その信                                                      |              |
| iPadにサインイン                                                                                                    |                                                          |              |
| iCloud. App Storead J 0-2 child 22-                                                                                                    | 接続を確認                                                    |              |
| 12  機内モード                                                                                                    | 接続したことのあるネットワークに自動的に接触します。転続したこと<br>接続可能なネットワークをお知らせします。 |              |
| マ Wi-Fi 未接続                                                                                                    | イノターネット共有へ自動提続                                           |              |
| Bluetooth オン                                                                                                    | M-Fiネットワークが使用できないとき、このデバイスの近くにあるイ<br>ることをついます。           |              |
| 🔮 モバイルデータ通信                                                                                                    |                                                          |              |
| インターネット共有 オフ                                                                                                    |                                                          |              |
|                                                                                                    |                                                          |              |
| 🕒 194                                                                                                    |                                                          |              |
| 🔯 サウンド                                                                                                    |                                                          |              |
| とうちゅう こうしょう とうしょう とうしょう とうしょう しんしょう しょうしょう しゅうしょう しゅう しゅうしょう しゅう しゅう しゅう しゅう しゅう しゅう しゅう しゅう しゅう しゅ |                                                          |              |
| 🔀 スクリーンタイム                                                                                                    |                                                          |              |

③Wi-Fiがオン(緑色)になっていることを確認して下さい。

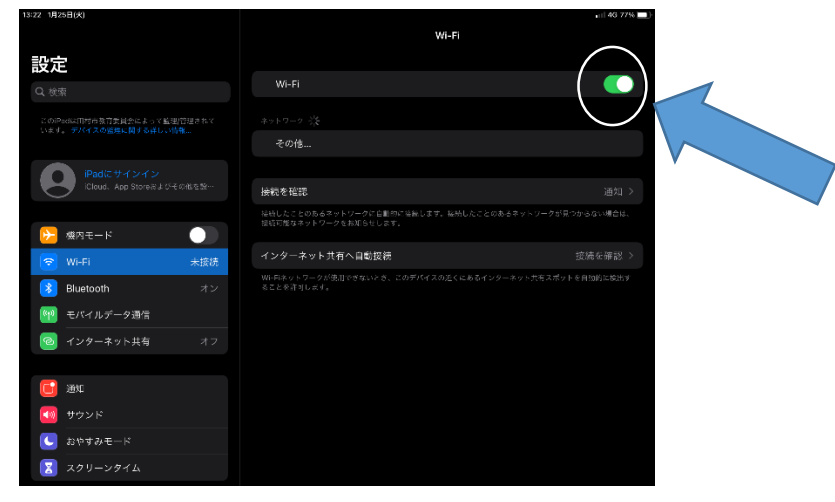

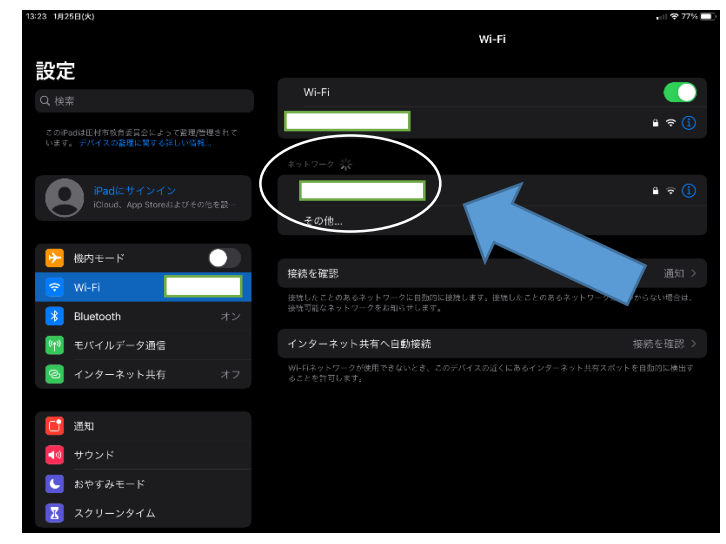

④ネットワークの欄に自宅の Wi-Fi が認識されていることを確認して下さい。

⑤自宅の Wi-Fi 名をタップするとパスワードを求められます。

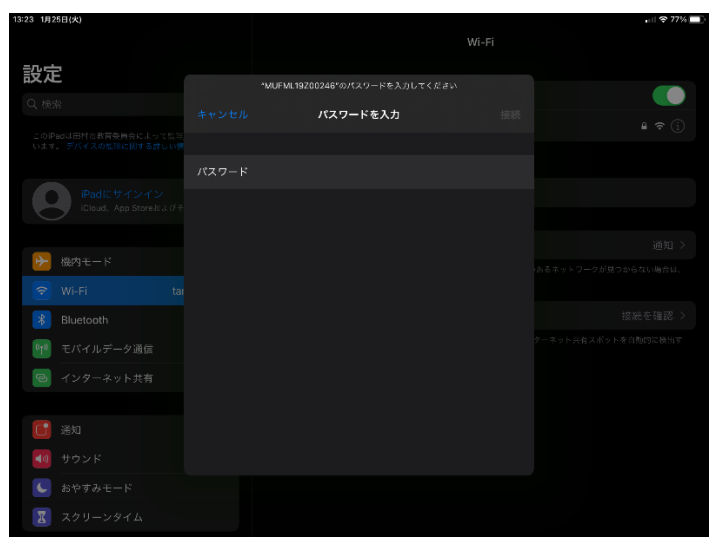

⑥自宅のWi-Fiルーターの裏面などを確認してパスワードを入力して下さい。

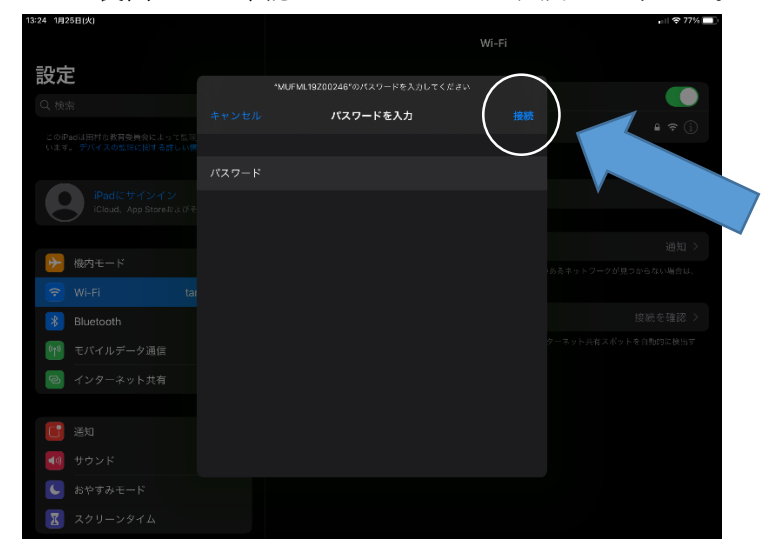

⑦「接続」を押すと、Wi-Fi に接続されます。